# Manual de Banca Virtual Empresarial

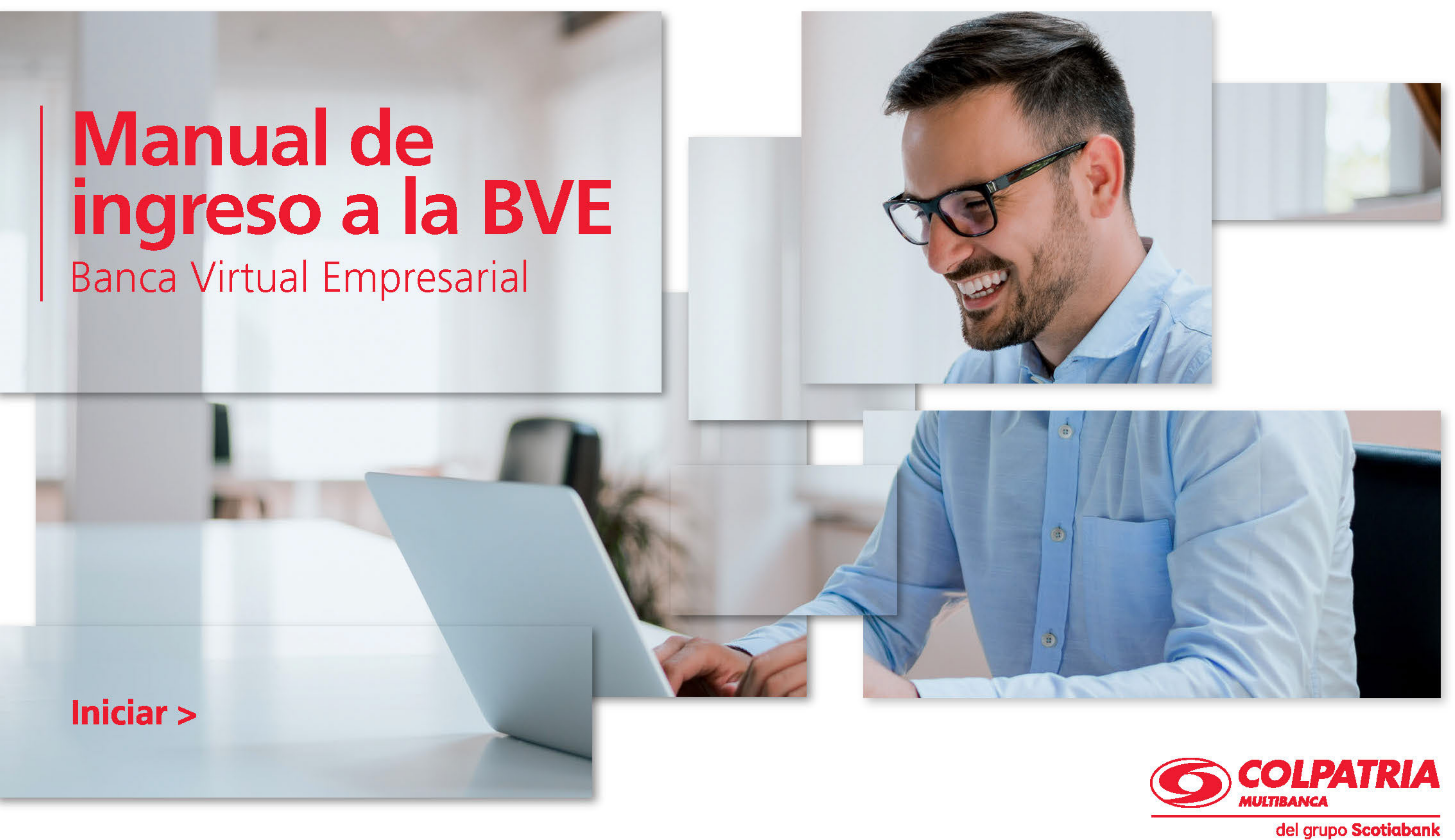

#### Primer paso

Ingrese a www.colpatria.com. 000

Banco Colpatria

### Segundo paso

Seleccione el campo de **Banca Virtual Empresarial** haciendo clic en el botón Acceso a Clientes.

Siguiente paso >

VIGILA

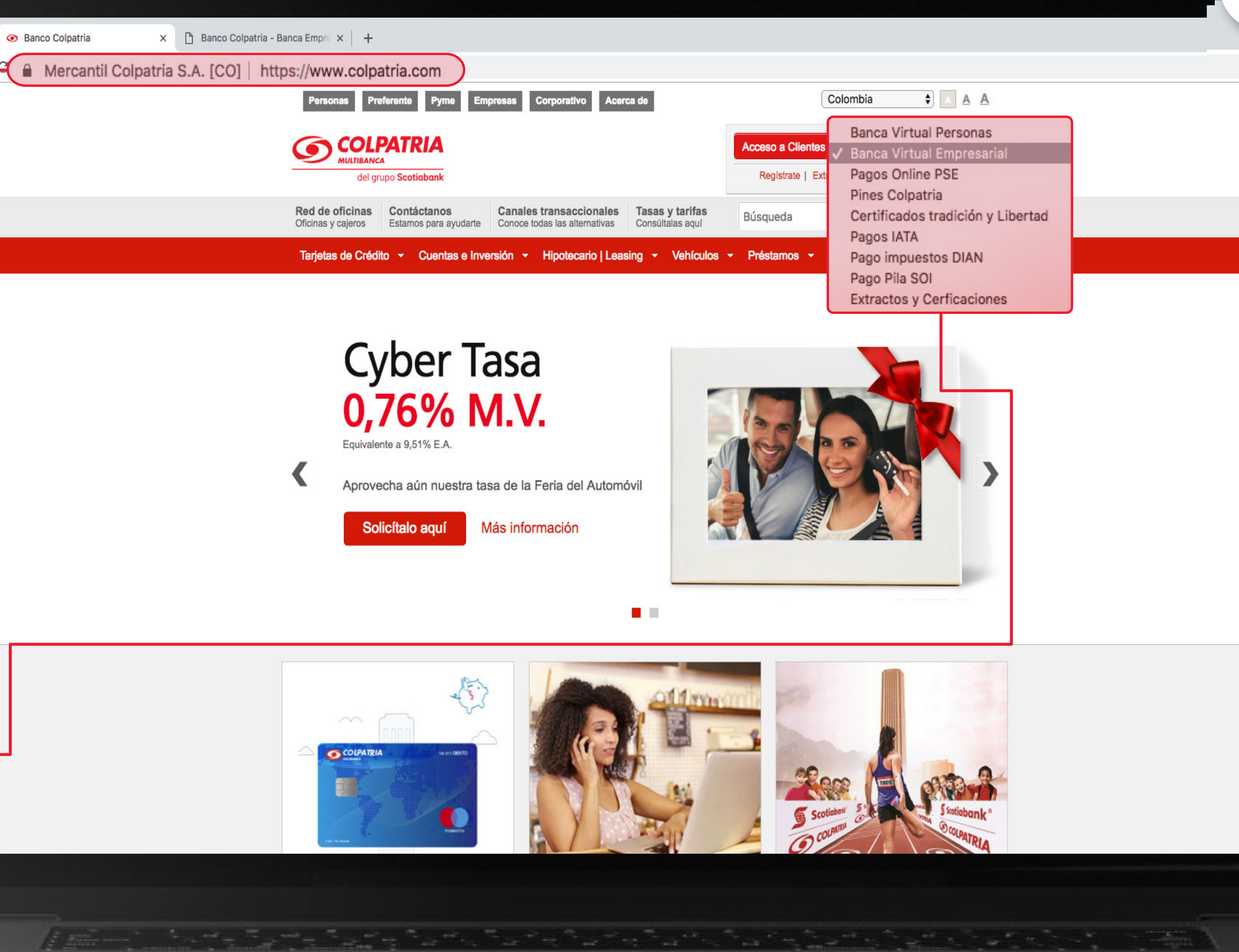

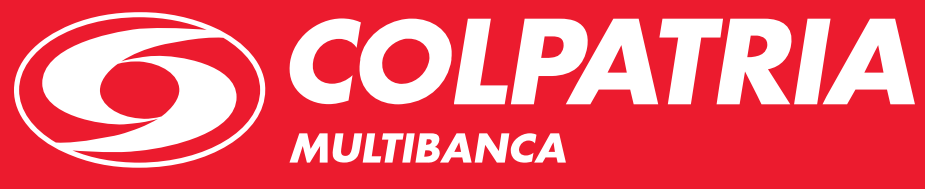

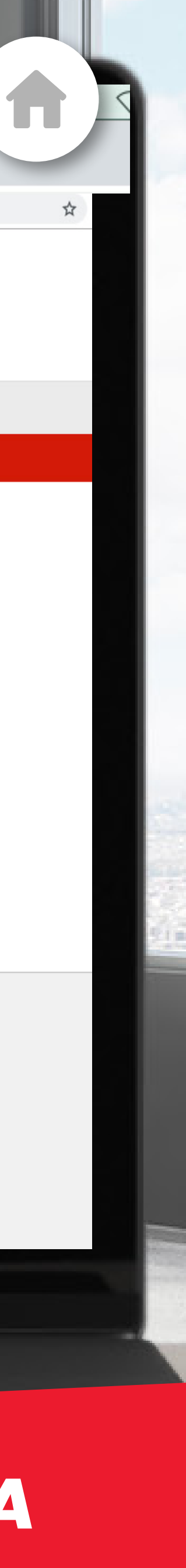

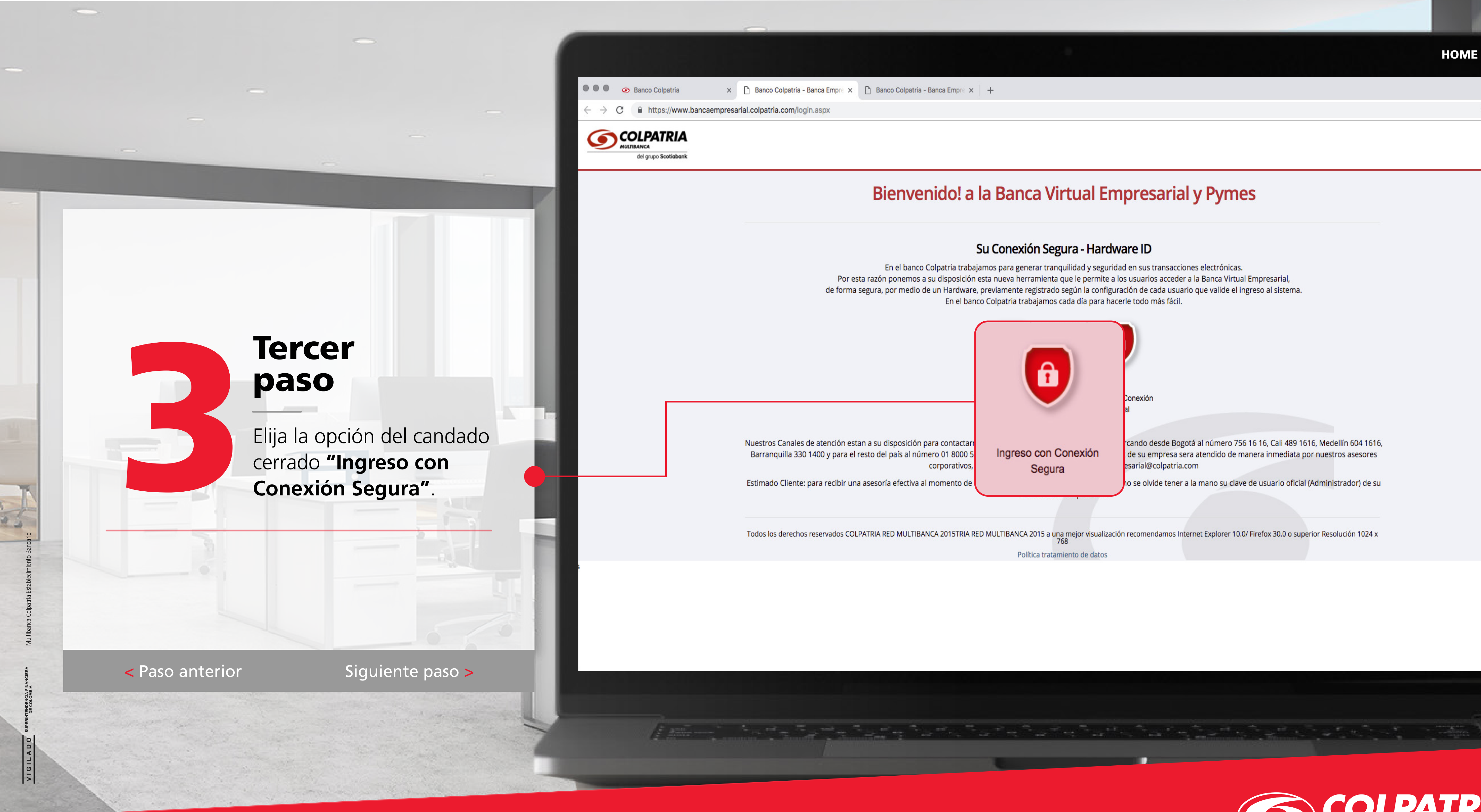

Manual de ingreso a la BVE.

🗴 🗋 Banco Colpatria - Banca Empre 🗴 📋 Banco Colpatria - Banca Empre 🗙 🕂

#### **Bienvenido!** a la Banca Virtual Empresarial y Pymes

#### Su Conexión Segura - Hardware ID

En el banco Colpatria trabajamos para generar tranquilidad y seguridad en sus transacciones electrónicas. Por esta razón ponemos a su disposición esta nueva herramienta que le permite a los usuarios acceder a la Banca Virtual Empresarial, de forma segura, por medio de un Hardware, previamente registrado según la configuración de cada usuario que valide el ingreso al sistema. En el banco Colpatria trabajamos cada día para hacerle todo más fácil.

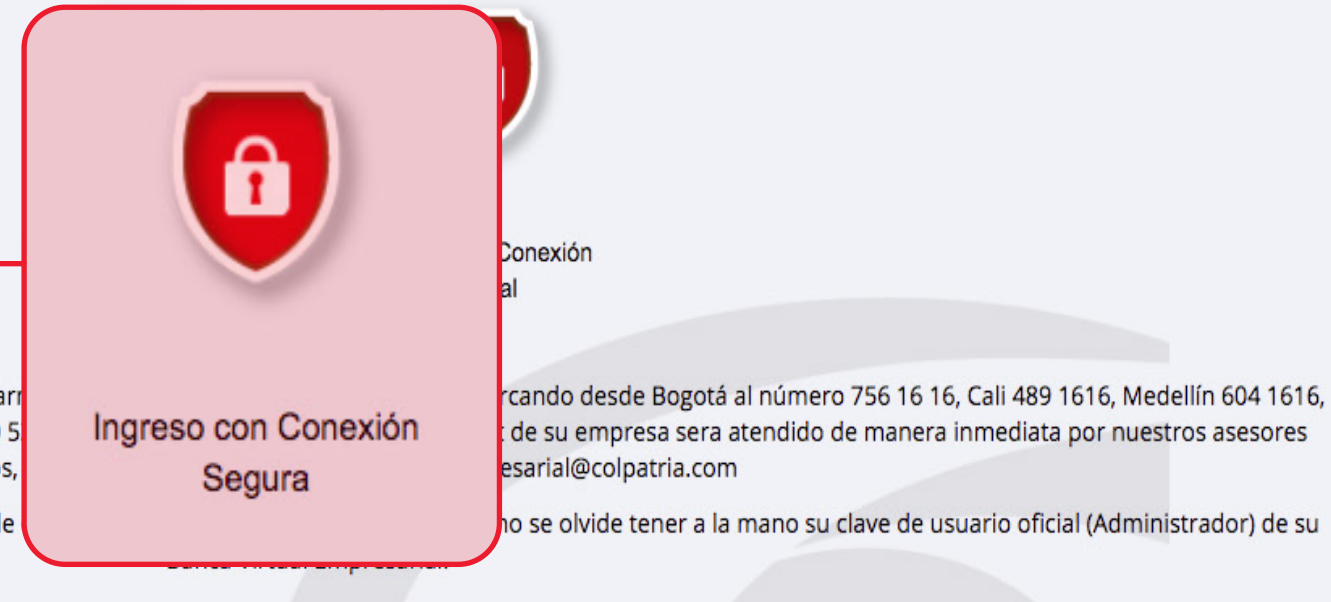

Nuestros Canales de atención estan a su disposición para contactar Barranquilla 330 1400 y para el resto del país al número 01 8000 5 corporativos,

Estimado Cliente: para recibir una asesoría efectiva al momento de

Todos los derechos reservados COLPATRIA RED MULTIBANCA 2015TRIA RED MULTIBANCA 2015 a una mejor visualización recomendamos Internet Explorer 10.0/ Firefox 30.0 o superior Resolución 1024 x

Política tratamiento de datos

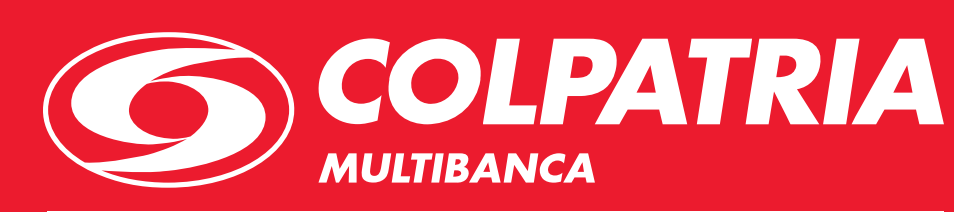

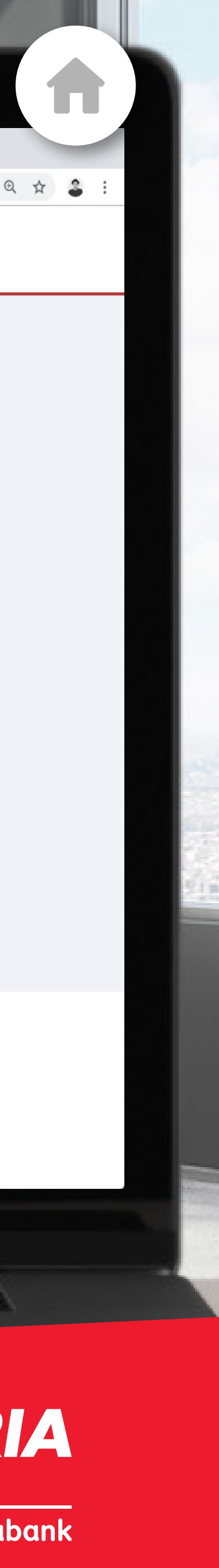

### Cuarto paso

Diligencie los datos de ingreso y haga clic en el botón **"Ingresar"**.

**Nota:** Si es la primera vez que ingresa a la **Banca Virtual Empresarial**, digite los datos:

- Nombre de usuario: el usuario asignado en el momento de la implementación.\*
- Número de cliente: los 5 dígitos informados en el momento de la implementación.
- **Contraseña:** la asignada en el momento de la implementación.
  - \* El nombre de usuario **OFICIAL** se debe usar para la administración de su portal empresarial.

< Paso anterior

Siguiente paso >

HOME

Banco Colpatria

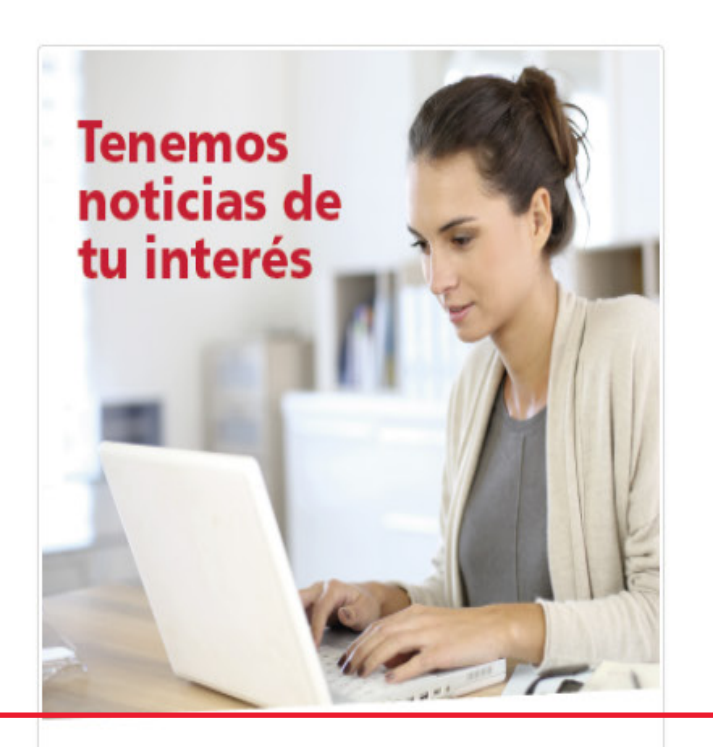

Ahora puede descargar los certificados de Retención de Ica, Retención de Iva y Retención en la fuente de la Banca Virtual, solo debe ingresar por la opción de consulta certificados y descargarlos.

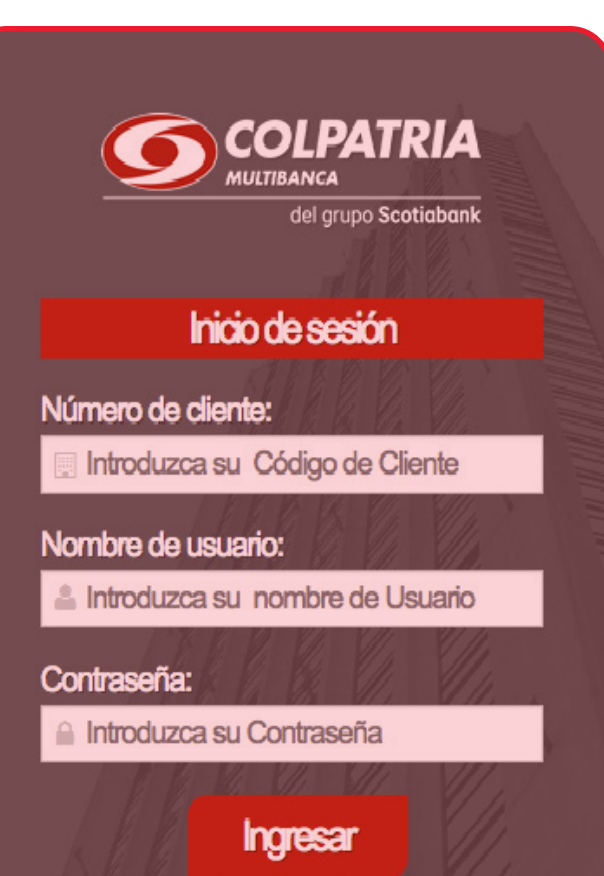

**Re-Expediciones** 

2014 © Colpatria Multibanca

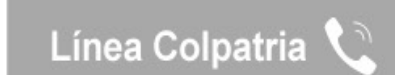

Scotiabank

**COLPATRIA** TIRANCA del grupo Scotiaba

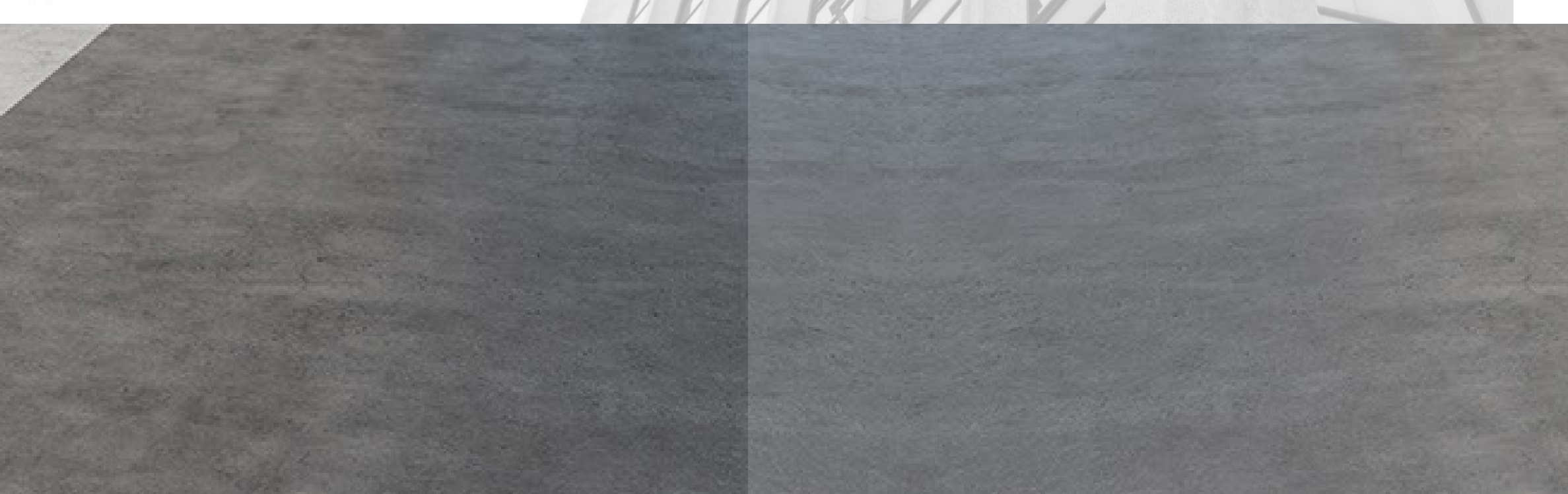

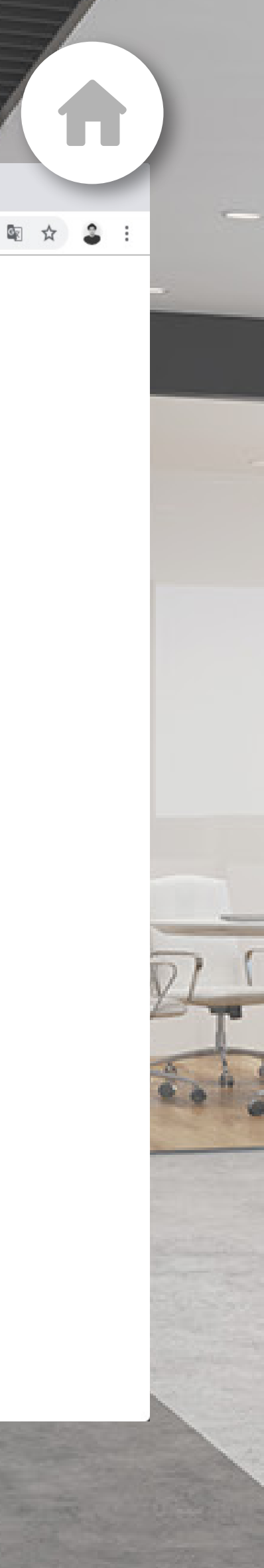

## Quinto paso

Realice todos sus movimientos en línea y de forma segura desde su **Banca Virtual Empresarial**.

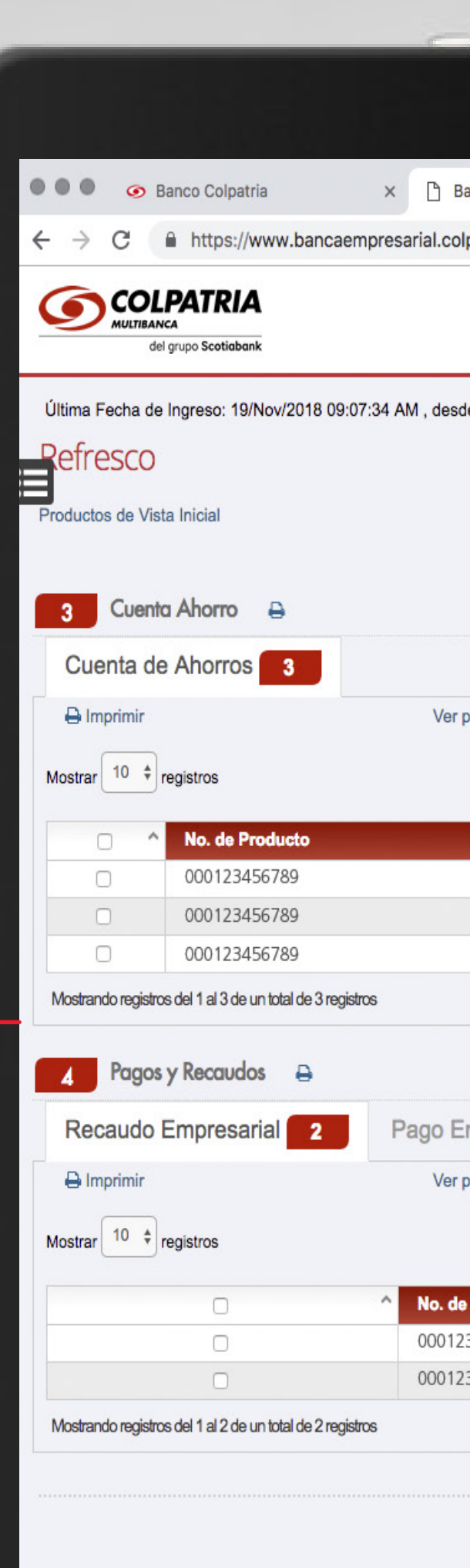

< Paso anterior

VIGILA

Siguiente paso >

Manual de ingreso a la BVE.

| Banca Empresarial Colpatria - / × +<br>Ilpatria.com/Banking/Default.aspx  MONITOREO PAGINAS WEB BVE ? Ayuda -                                                                                                    | HOME                      |
|----------------------------------------------------------------------------------------------------|---------------------------|
| Banca Empresarial Colpatria - / × +<br>Ipatria.com/Banking/Default.aspx<br>MONITOREO PAGINAS WEB BVE ? Ayuda -                                                                                                    | ☆<br>▲ Usuario            |
| Ipatria.com/Banking/Default.aspx MONITOREO PAGINAS WEB BVE ? Ayuda -                                                                                                    | ☆<br>▲ Usuario            |
| MONITOREO PAGINAS WEB BVE ? Ayuda ~                                                                                                    | ↓ Usuario                 |
| MONITOREO PAGINAS WEB BVE ? Ayuda -                                                                                                    | ↓ Usuario                 |
|                                                                                                    |                           |
| de la IP: 10.236.114.33                                                                                                    |                           |
|                                                                                                    |                           |
|                                                                                                    |                           |
|                                                                                                    |                           |
|                                                                                                    |                           |
|                                                                                                    |                           |
| procesos                                                                                                    |                           |
|                                                                                                    | Buscar:                   |
| ^ Saldo Total^ Saldo Disponible^ Saldo en Canie^ Saldo Bloqueado^ Nit Titular                                                                                                    | Nombre Titular            |
| Saido inclair         Saido inclaire         Saido in carge         Saido in carge <thsaido in<="" td=""><td>MONITOREO PAGINAS W</td></thsaido> | MONITOREO PAGINAS W       |
| \$1,406.38 \$1,406.38 \$0.00 \$0.00 00123456789                                                                                                    | MONITOREO PAGINAS W       |
| \$4,695.90 \$4,695.90 \$0.00 \$0.00 00123456789                                                                                                    | CONVENIO CUENTAS          |
| Prin                                                                                                    | iero Anterior 1 Siguiente |
|                                                                                                    |                           |
|                                                                                                    |                           |
| Empresarial 2                                                                                                    |                           |
| procesos                                                                                                    |                           |
|                                                                                                    | Buscar:                   |
| e Producto                                                                                                    | Nombre Titula             |
| 000123456789                                                                                                    | MONITOREO PA              |
| 000123456789                                                                                                    | CONVENIO CUEN             |
| Prin                                                                                                    | iero Anterior 1 Siguiente |
|                                                                                                    |                           |
| Colpatria Multibanca © 2018 - Todos los derechos reservados                                                                                                    |                           |
| VIGILADO SUPERNTENCENCIA FINANCERA DE COLOMBA                                                                                                    |                           |
|                                                                                                    |                           |
|                                                                                                    |                           |
|                                                                                                    |                           |
|                                                                                                    |                           |
|                                                                                                    |                           |

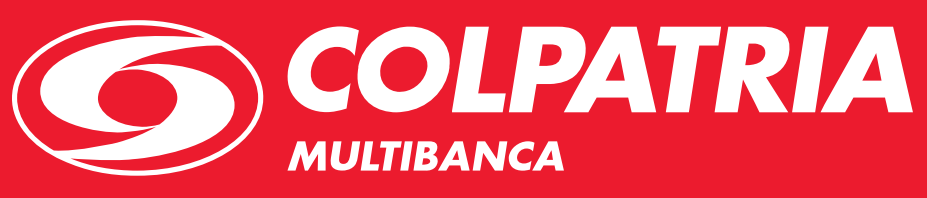

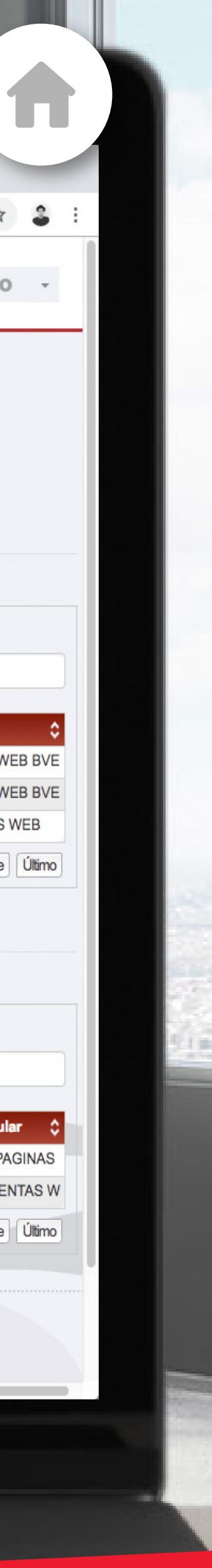

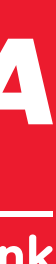

## **Adicionalmente**

También puede consultar los manuales en el link de Ayuda desde la página de la **Banca** Virtual Empresarial BVE.

... Sanco Colpatria ← → C 

https://www.bancaempresarial.c del grupo Scotiabar B Resumen de Productos uctos 📿 La Cuentas Maestras Ш \$ Pagos Proveedores por lotes Proveedores Directo Tarjeta de Crédito ción Servicios ■ Contrato Tarjeta de Crédito \$ Pago Servicios Públicos \$ Pago Crédito Rotativo \$ Pago en Línea - Impuestos Nómina J Débito Automático 3 registro Ø Bloqueos Q Certificaciones Tributarias Administración Salir 2 registros ito 2

< Paso anterior

VIGILA

Más información >

|          |                             |                     |                |                 |                    | НОМЕ                         |
|----------|-----------------------------|---------------------|----------------|-----------------|--------------------|------------------------------|
| Banca I  | Empresarial Colpatria - / X | +                   |                |                 |                    |                              |
| olpatri  | a.com/Banking/ProductSu     | mmary/Default.aspx# |                |                 |                    | \$                           |
|          |                             |                     |                | MONITOREO P     | AGINAS WEB BVI ? A | yuda 🗕 🗘 🔺 Usuario           |
|          |                             |                     |                |                 |                    |                              |
|          |                             |                     |                |                 |                    |                              |
|          |                             |                     |                |                 |                    |                              |
|          |                             |                     |                |                 |                    |                              |
|          |                             |                     |                |                 |                    |                              |
| /er proc | cesos                       |                     |                |                 |                    |                              |
|          |                             |                     |                |                 |                    | Buscar:                      |
|          | Saldo Total                 | Saldo Disponible    | Saldo en Canje | Saldo Bloqueado | Nit Titular        | Nombre Titular               |
|          | \$511.00                    | \$511.00            | \$0.00         | \$0.00          | 000123456789       | MONITOREO PAGINAS WE         |
|          | \$1,306.38                  | \$1,306.38          | \$0.00         | \$0.00          | 000123456789       | MONITOREO PAGINAS WE         |
|          | \$4,693.90                  | \$4,693.90          | \$0.00         | \$0.00          | 000123456789       | CONVENIO CUENTAS W           |
|          |                             |                     |                |                 |                    | Primero Anterior 1 Siguiente |
|          |                             |                     |                |                 |                    |                              |
|          |                             |                     |                |                 |                    |                              |
| o Em     | presarial 2                 |                     |                |                 |                    |                              |
| /er proc | Cesos                       |                     |                |                 |                    |                              |
|          |                             |                     |                |                 |                    | Buscar                       |
|          |                             |                     |                |                 |                    |                              |
| . de Pro | oducto                      |                     |                | Nit Titular     |                    | C Nombre Titular             |

| Nit Titular 🗘 | Nombre Titular                                                                                                    |
|---------------|----------------------------------------------------------------------------------------------------|
| 000123456789  | MONITOREO PAG                                                                                                    |
| 000123456789  | CONVENIO CUENT                                                                                                    |
| Primero       | nterior 1 Siguiente                                                                                                    |
|               | Nit Titular         Image: Constraint of the second second se |

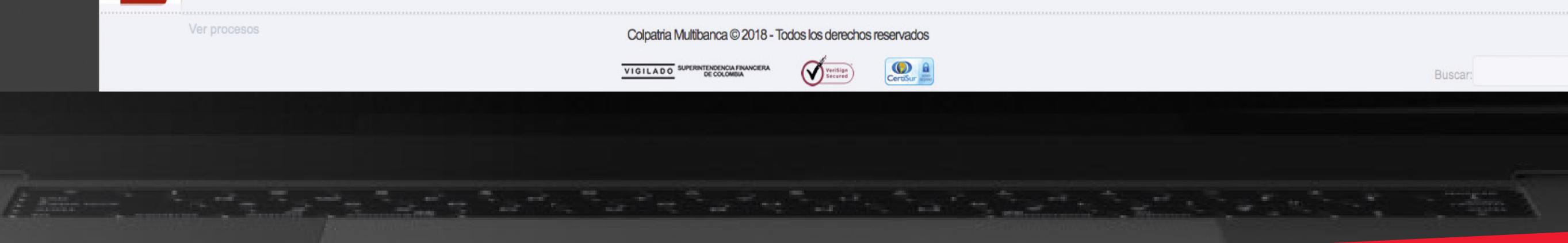

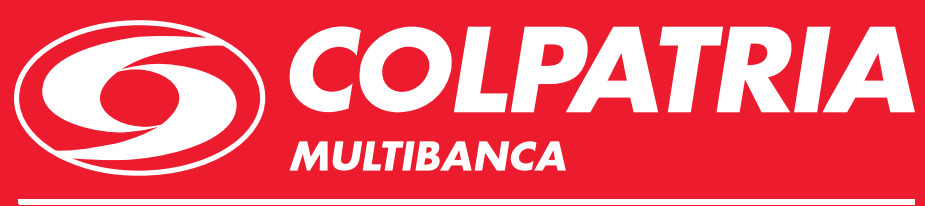

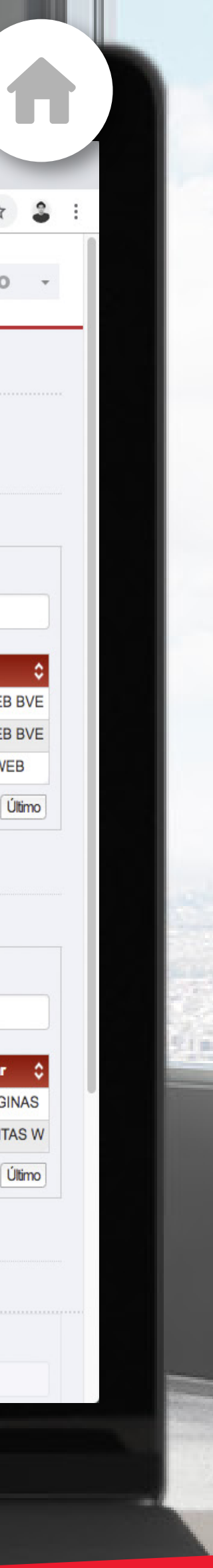

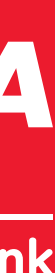

Recuerde que podrá realizar cualquier consulta a través de las líneas de atención.

## Línea Colpatria

- Bogotá: 756 1616
- **Ibagué:** 277 1616
- Neiva: 863 1616
- Bucaramanga: 697 1616
- Cartagena: 6931616
- Santa Marta: 436 5966
- Valledupar: 589 8480

**Resto del País:** 01 8000 522 222

#### Horario de atención:

**Lunes a viernes:** de 7:00 a.m. a 6:00 p.m. **Sábados:** de 8:00 a.m. a 5:00 p.m.

< Paso anterior

- Cali: 489 1616
- Medellín: 604 1616
- **Pereira:** 340 1616
- Barranquilla: 385 1616
- Cúcuta: 595 5195
- Villavicencio: 683 6126
- Popayán: 835 3735

Ingresar a la BVE >

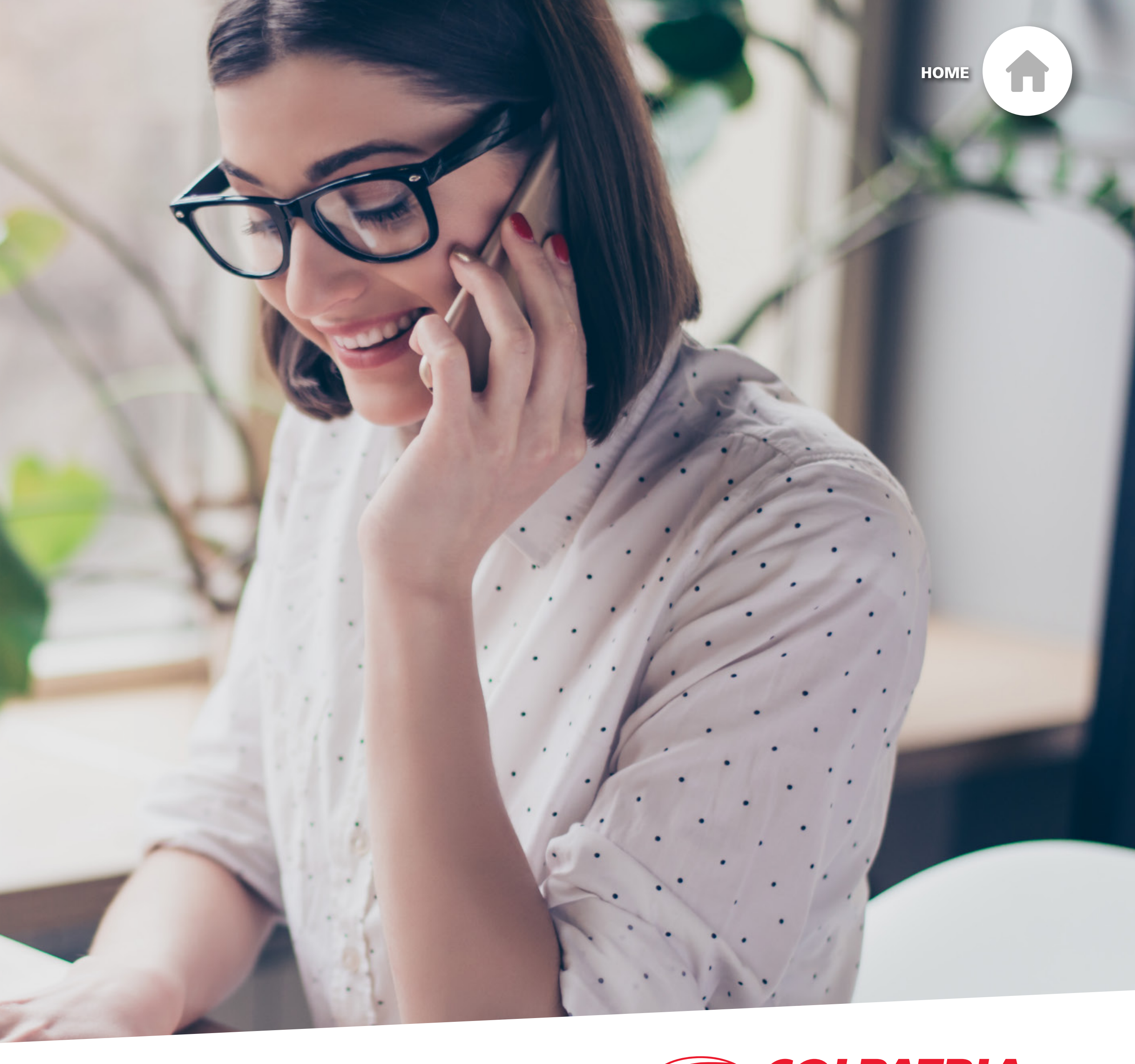

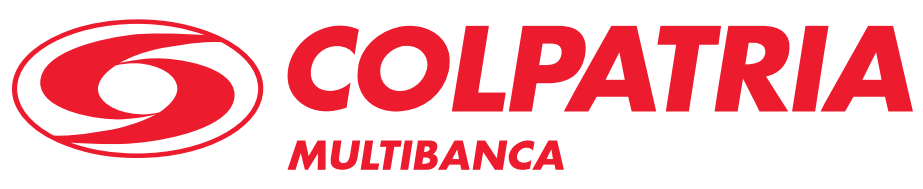

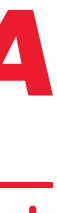